## SQL-POS iPay88 E-Wallet Quick Guide

Need enabled e-Wallet module first.

| E-Wallet Module | 🔍 Yes 🔿 No 🔘 None |
|-----------------|-------------------|
|                 |                   |

## Setup Payment type. Select Type : iPay88

| 1 | 😂 Payment Type    |                |                                                                                                    |
|---|-------------------|----------------|----------------------------------------------------------------------------------------------------|
|   |                   | List           | Detail                                                                                                    |
|   | Code              | 3 🔲 is Default | Show Logo Select Finav88 >                                                                                                    |
|   | Name              | iPay88         | and the second second se |
|   | Туре 🤇            | iPay88         |                                                                                                    |
|   | Post to Account   | 310-001 💌      |                                                                                                    |
|   | Number of Receipt | 1 👤            | Shortcut key F8                                                                                                    |
|   |                   |                |                                                                                                    |
|   | Kick Drawer       |                |                                                                                                    |
|   | With Extra Charge | e 0.0000 🚔     | % 💽 Percentage % 💿 Fixed Amount                                                                                                    |
|   | Merchant ID       | M15137         | Merchant Key                                                                                                    |
|   | eWallet           |                | Accept                                                                                                    |
|   | AliPay            |                |                                                                                                    |
|   | Boost             |                |                                                                                                    |
|   | Touch N Go        |                |                                                                                                    |
|   | Mcash             |                |                                                                                                    |
|   | MayBank OBry      | 91             |                                                                                                    |
|   | WeChat Pay        | ay             |                                                                                                    |
|   | WeChay Pay        | (CNY)          |                                                                                                    |
|   |                   | ()             |                                                                                                    |

The Mechant ID and key will be provided by iPay88 once the application is approved.

Click iPay88 in payment screen.

| Simple Invoice | Invoice | Sales Order |  |  |
|----------------|---------|-------------|--|--|
| CASH           | (       | Credit Term |  |  |
| (ipay88        | B       | Debit Card  |  |  |

Choice E-Wallet type and Scan QR barcode.

| Receive Paym    | ent           |                      |       | <b>×</b> |  |  |  |
|-----------------|---------------|----------------------|-------|----------|--|--|--|
| Total Am        | ount: RM 1.0  | ipay88               |       |          |  |  |  |
|                 | 支付宝           | <mark>₿oost</mark> " | Tauch |          |  |  |  |
|                 | Mcash         | UnionPay<br>EUE      |       |          |  |  |  |
|                 | <b>父</b> 微信支付 | SWeChat Pay          |       |          |  |  |  |
| Scan QR Barcode |               |                      |       |          |  |  |  |

Customer Present QR code, Cashier Scan it, either 1D or QR barcode also acceptable.

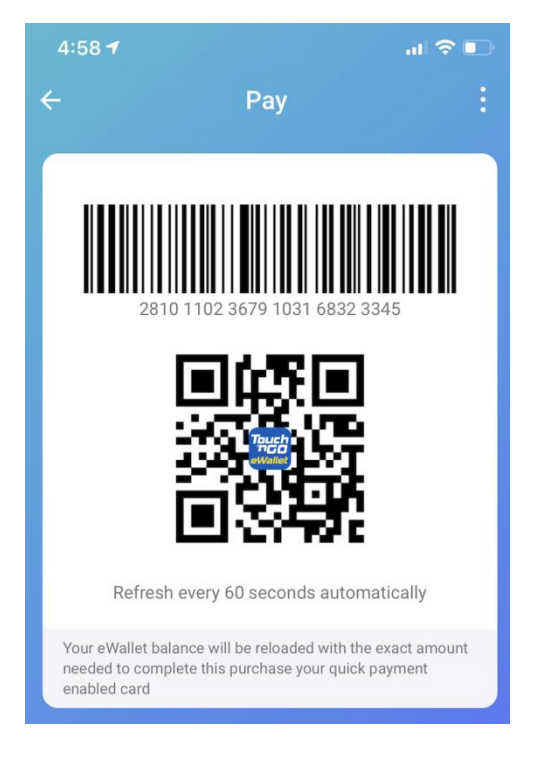

Note: The barcode scanner must be capable to scan screen barcode, like imager scanner. Laser scanner is not able to read screen barcode. QR scanner is recommended for faster to capture.

Once success, transaction is finish and receipt will be printed with Transaction ID.

Download, fill up and email to : cloudee.wong@ipay88.com.my

http://www.itu.com.my/software/iPay88 Application form.pdf

http://www.itu.com.my/software/iPay88 Contract.pdf

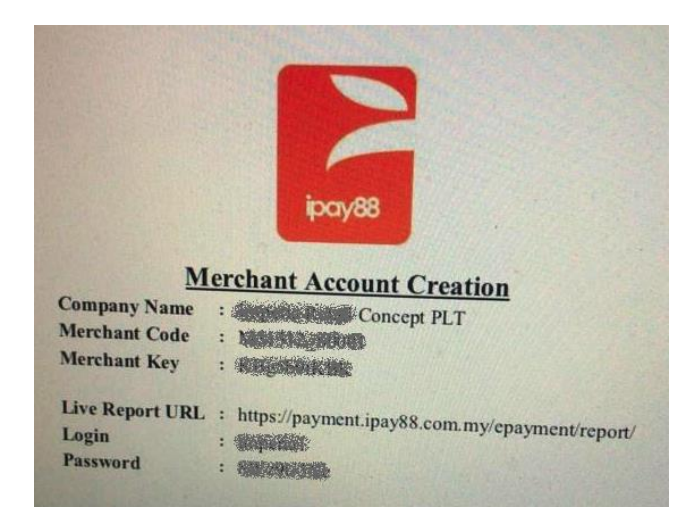

Sample for Web Query Report.

|     |                           |                                  |                                                    |                                         | -                           |                              | -                                                              |        |                |          | <u>Sh</u> | ow Search | <u>ı Opti</u> |
|-----|---------------------------|----------------------------------|----------------------------------------------------|-----------------------------------------|-----------------------------|------------------------------|----------------------------------------------------------------|--------|----------------|----------|-----------|-----------|---------------|
| [Fi | rst Previous              | Next Last ]                      |                                                    |                                         |                             |                              |                                                                |        |                | 5 Record | (s) (pag  | e 1 of 1) |               |
| No  | Date                      | Reference No                     | TransId<br>AuthCode<br>Credit Card<br>Info(If any) | Payment<br>Method<br>Amount<br>Discount | Card<br>type                | ProdDesc                     | User Name<br>User Email<br>User Contact<br>Country (IpAddress) | Remark | Terminal<br>ID | Status   | Action    | Errdesc   |               |
| 1   | 18-12-<br>2020<br>9:32:46 | 234567ST1_ST1-<br>20/00056<br>46 | -                                                  | TNG_BC_M<br>MYR<br>161.55<br>0.00       | 1                           | CASH SALES :<br>ST1-20/00056 | Customer<br>custxxxx@abc.com.my<br>012345xxxx                  | ST1    | ST1            | Success  |           |           |               |
|     | РМ                        |                                  |                                                    |                                         |                             |                              | RESERVED<br>(10.1.0.36)                                        |        |                |          |           |           |               |
| 2   | 18-12-<br>2020<br>9:30:16 | 234567ST1_ST1-<br>20/00055       | 1099955650009                                      | TNG_BC_M<br>MYR<br>261.10               |                             | CASH SALES :<br>ST1-20/00055 | Customer<br>custxxxx@abc.com.my<br>012345xxxx                  |        | ST1            | Success  | ess       |           |               |
|     | PM                        |                                  | 0.00                                               |                                         | RESERVED<br>(10.1.0.36)     | RESERVED<br>(10.1.0.36)      |                                                                |        |                |          |           |           |               |
| 3   | 18-12-<br>2020<br>9:11:21 | 234567ST1_ST1-<br>20/00054       | T039898408800                                      | TNG_BC_M<br>MYR<br>205.10               | G_BC_M<br>R<br>5.10         | CASH SALES :<br>ST1-20/00054 | Customer<br>custxxxx@abc.com.my<br>012345xxxx                  |        | ST1            | Success  |           |           |               |
|     | PM                        |                                  |                                                    | 0.00                                    |                             |                              | RESERVED<br>(10.1.0.36)                                        |        |                |          |           |           |               |
| 1   | 18-12-<br>2020<br>9:10:42 | 234567ST1_ST1-<br>20/00053       | T03 <b>5 (1997)</b>                                | TNG_BC_M<br>MYR<br>225.80               | G                           | CASH SALES :<br>ST1-20/00053 | Customer<br>custxxxx@abc.com.my<br>012345xxxx                  |        | ST1            | Success  |           |           |               |
|     | PM                        | 0.00                             |                                                    | RESERVED<br>(10.1.0.36)                 |                             |                              |                                                                |        |                |          |           |           |               |
| 5   | 18-12-<br>2020<br>8:27:02 | 234567ST1_ST1-<br>20/00051       | T03 <b>00000000000000</b>                          | TNG_BC_M<br>MYR<br>155.80               | M CASH SALES<br>ST1-20/0005 | CASH SALES :<br>ST1-20/00051 | Customer<br>custxxxx@abc.com.my<br>012345xxxx                  |        | ST1            | Success  |           |           |               |
|     |                           |                                  | 0.00                                               | RESERVED<br>(10.1.0.36)                 |                             |                              |                                                                |        |                |          |           |           |               |
| [Fi | rst   Previous            | Next   Last ]                    |                                                    |                                         |                             |                              |                                                                |        |                | 5 Record | (s) (pag  | e 1 of 1) |               |
|     |                           |                                  |                                                    |                                         |                             |                              |                                                                |        |                | Ungroup  | • • U     | pdate Gro | oup           |

## For iPay88 Credit Card Kiosk (Terminal)

| ĺ | 😂 Payment Type  |                         |               |
|---|-----------------|-------------------------|---------------|
|   |                 | List                    |               |
|   | Code            | 2 is Default            | Show Logo     |
| 1 | Name            | Credit Card             | . /           |
| 1 | Туре            | iPay88 Kiosk 🗸 IP Addre | 192.168.0.123 |
|   | Post to Account | 310-001 VMAYBAN         | IK 🗸          |

Key in Fixed Terminal IP address

During Payment screen.

| Receive Payment                                                                                     | Simple Invoice | Invoice     |
|----------------------------------------------------------------------------------------------------|----------------|-------------|
| Sub Total 1.36<br>Scan QR / Discount<br>Rounding -0.01<br>Total Amount 1.35<br>Pay by Credit Card v | CASH           | Credit Card |
| CARD e-                                                                                             | Wallet Ca      | ancel       |
| 1 2 3                                                                                               | 10             | (20)        |

Choice either Credit Card or e-Wallet payment.

Please follow the steps on iPay88 terminal.

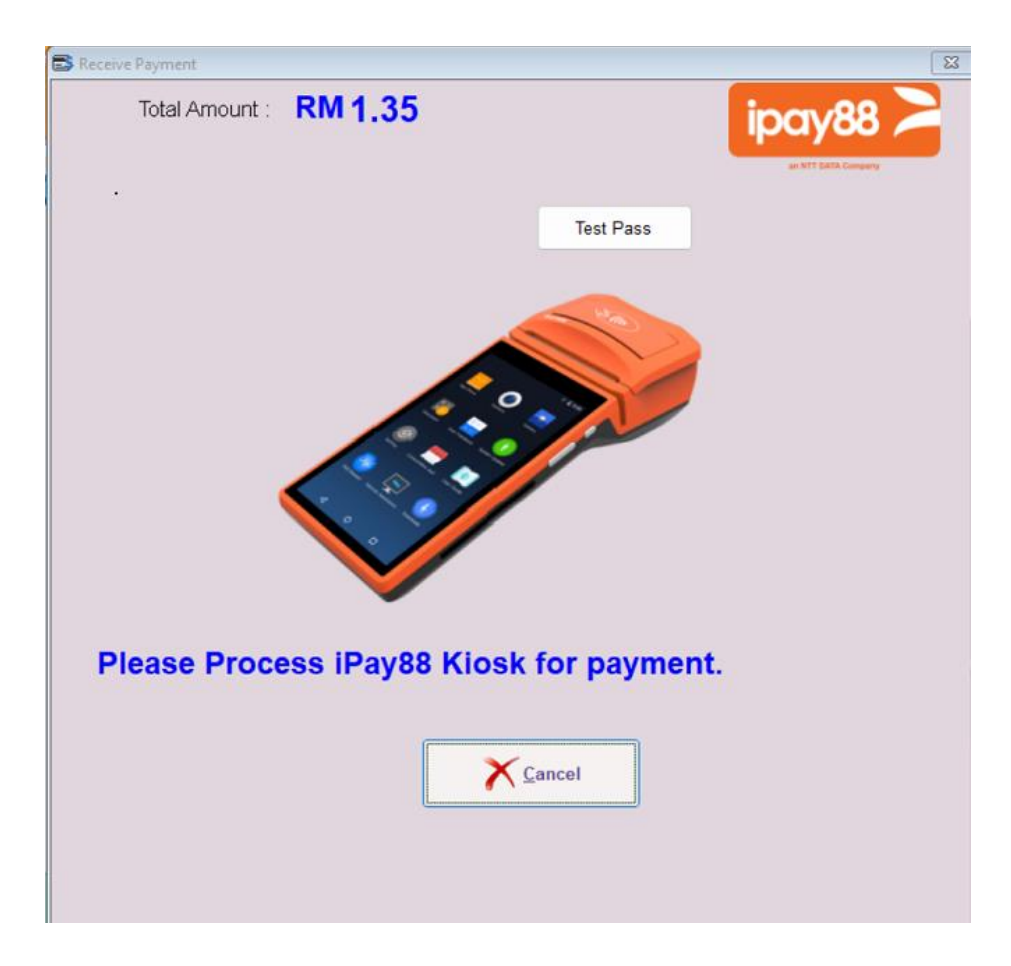